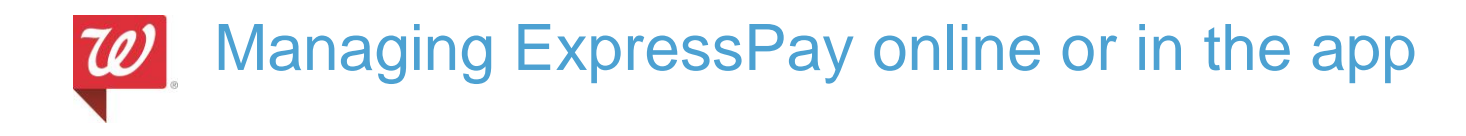

Patients are able to manage their ExpressPay online or through the mobile app.

## Managing on Walgreens.com

Patients can now go to **Walgreens.com/ExpressPay** to update their ExpressPay online. The patient will be asked to log in or create a Walgreens.com pharmacy account to do this. This page can also be found under **Your Account**.

| Home > Pharmacy & Health<br>Your Prescrip | tions Family Members                                                               |  |  |
|-------------------------------------------|------------------------------------------------------------------------------------|--|--|
| Refills Status Auto                       | Refills More <b>v</b>                                                              |  |  |
| Prescription Settings                     |                                                                                    |  |  |
| Label Preferences                         | Update Your ExpressPay Information                                                 |  |  |
| Cap Preferences                           | ExpressPay is the fastest way to get your prescriptions. Convenient and secure, we |  |  |
| ExpressPay                                | store your credit card information and have your prescriptions ready to go.        |  |  |
| My Walgreens Store                        | We will bill your credit card when your prescriptions are picked up or shipped.    |  |  |
| Email Reminders &                         |                                                                                    |  |  |
| lext Alerts                               | Credit Card Number:                                                                |  |  |
| Expiration:                               |                                                                                    |  |  |
|                                           | ZIP Code:                                                                          |  |  |
|                                           | Add ExpressPay                                                                     |  |  |

The patient will be able to **Add**, **Edit**, or **Delete** their ExpressPay information for themselves or for their family by selecting the family member from the drop down menu. Once saved, the updated ExpressPay information will sync with IC+.

\***Note:** If the patient is not already enrolled in ExpressPay, adding a new credit card will not be applied to prescriptions that are currently in progress unless the prescription is updated and a new leaflet is printed.

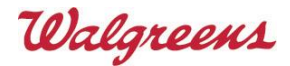

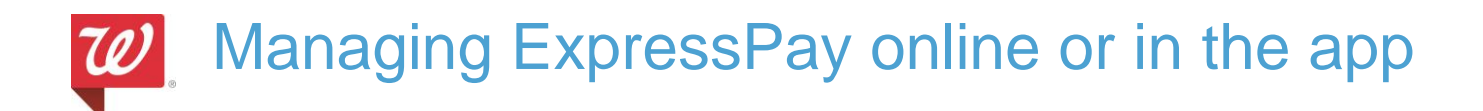

## Managing through the mobile app

| 🖉 🖂 🐼                                                                                                    | ← Personal Information                                                                    | ← Payment Methods                                                                                                 |
|----------------------------------------------------------------------------------------------------|-------------------------------------------------------------------------------------------|----------------------------------------------------------------------------------------------------|
| Prescriptions                                                                                                    | Contact Information<br>Name, email, address, phone number and<br>Balance® Rewards account | Credit card type:<br>Credit card type •                                                                           |
| Health Services                                                                                                    | Login & Security                                                                          | Credit Card Number                                                                                                |
| Shop Products                                                                                                    | Address Book                                                                              | Exp Month • Exp Year •                                                                                            |
| Photo                                                                                                    | Payment Methods                                                                           | Save to my pharmacy ExpressPay account ?                                                                          |
| Weekly Ad & Coupons                                                                                                    | Manage Family Prescriptions                                                               | Current Billing Address:<br>1415 LAKE COOK RD<br>DEERFIELD, IL 60015 -5213                                        |
| Refill by Balance® Find a                                                                                                    |                                                                                           | Create New Billing Address: Save Changes                                                                          |
| Scan Rewards Store                                                                                                    |                                                                                           | Cancel                                                                                                    |
| Select the <b>Settings</b> ( <sup>(C)</sup> ) to<br>update ExpressPay. The<br>patient will be required to<br>login with their | Go to <b>Edit Personal</b><br>information and select<br><b>Payment Methods</b> .          | After entering credit card<br>info, check the box to "Save<br>to my pharmacy ExpressPay<br>account" to ensure the |

Walgreens.com account.

\*Note: If "Save to my pharmacy ExpressPay account" is not present, the patient does not have a Walgreens.com pharmacy account and will need to complete their pharmacy registration.

Questions around updating ExpressPay online or through the app should be submitted via "Team Member Feedback" link located on the StoreNet.

Pathway: online / e-commerce / mobile > pharmacy > other

Walgreens

pharmacy profile is updated.